## How to use REDCap Embedded Fields

Embedding fields is an advanced REDCap topic, which gives you greater control over the look and feel of your REDcap instruments. The 'Field Embedding' feature of REDCap does not add new function to your project; it is a way to customize your surveys and data collection instruments to make them look more closely to how you want. Field Embedding allows you to reposition field elements on a survey page or data entry form so that they are positioned in a new location on that same page.

Start by watching this short <u>10 minute video</u> which explains how you can use embedded fields in your project. When building your REDCap project look for this icon **Field embedding** to learn more about embedded fields.

Traditionally the layout of REDCap instruments and surveys has been one question per horizontal row. You were unable to combine multiple questions so they fit on a single horizontal row. Your survey or instrument would look something like this (long and skinny):

| atient Information  |                                |  |  |  |  |  |  |  |  |
|---------------------|--------------------------------|--|--|--|--|--|--|--|--|
|                     |                                |  |  |  |  |  |  |  |  |
| Admission Date      | Admission [ Today M-D-Y        |  |  |  |  |  |  |  |  |
| First Name          | First Name                     |  |  |  |  |  |  |  |  |
| Last Name           | Last Name                      |  |  |  |  |  |  |  |  |
| Sex                 |                                |  |  |  |  |  |  |  |  |
| 🔿 Female 🔿 Male     | reset                          |  |  |  |  |  |  |  |  |
| Date of birth       | DOB II MD-Y                    |  |  |  |  |  |  |  |  |
| Age (years)         |                                |  |  |  |  |  |  |  |  |
| Ethnicity           | Hispanic or Latino             |  |  |  |  |  |  |  |  |
|                     |                                |  |  |  |  |  |  |  |  |
|                     | Indi Hispanic of Latino        |  |  |  |  |  |  |  |  |
|                     | C Unknown / Not Reported reset |  |  |  |  |  |  |  |  |
| Race                |                                |  |  |  |  |  |  |  |  |
| Height (cm)         | Height (cm)                    |  |  |  |  |  |  |  |  |
| Weight (kilograms)  | Weight (kg)                    |  |  |  |  |  |  |  |  |
| ВМІ                 |                                |  |  |  |  |  |  |  |  |
| Contact Information |                                |  |  |  |  |  |  |  |  |
| Street              | Street Address                 |  |  |  |  |  |  |  |  |
| City                | City                           |  |  |  |  |  |  |  |  |
| State               | M                              |  |  |  |  |  |  |  |  |
| Zip Code            | Zip Code                       |  |  |  |  |  |  |  |  |
| Phone number        | JOOK JOOK JOOK                 |  |  |  |  |  |  |  |  |
| E-mail              | email address                  |  |  |  |  |  |  |  |  |
| Comments            |                                |  |  |  |  |  |  |  |  |
|                     | Submit                         |  |  |  |  |  |  |  |  |

With embedded fields, you can now reposition your fields so the layout of your instrument is more intuitive and compact. I used embedded fields to change the above instrument so it now appears like this:

| Patient Information |                                       |
|---------------------|---------------------------------------|
|                     |                                       |
| Admi                | ssion Date: Admission [ 🏥 Today M-D-Y |
| First Name          | Last Name O Female O Male             |
| 11126 140114        | reset                                 |
| DOB: DOB 🛅 M-D-Y    | Age at Admission:                     |
| Height:             | Weight: BMI:                          |
| Height (cm)         | Weight (kg)                           |
|                     | Ethnicity:                            |
| RACE:               | O Hispanic or Latino                  |
|                     | NOT Hispanic or Latino                |
|                     | O Unknown / Not Reported              |
|                     | reset                                 |
|                     |                                       |
|                     |                                       |
| Contact Information |                                       |
|                     |                                       |
| Street:             |                                       |
| Street Address      |                                       |
| City:               |                                       |
| City                |                                       |
| State: 🗸            | Zip:                                  |
| Phone               | Emailt                                |
| 3000 3000 30000     | email address                         |
|                     |                                       |
|                     |                                       |
| Comments            |                                       |
| connents            |                                       |

Following is how I used embedded fields to accomplish the new layout of my instrument.

You start by designing your instrument(s) as you always have by grouping related questions into
instrument sections. A field must first exist before it can be embedded elsewhere. Here is a portion of
my Patient Information Section from the above example. At this point no embedding has been used, I
have simply defined my fields.

| <i>2</i> ×                       |                                |                                |
|----------------------------------|--------------------------------|--------------------------------|
| Patient Information              |                                |                                |
|                                  | Add Field Add Matrix of Fields |                                |
| 🥜 🛅 🧊 🚰 💥 🛛 Variable: admission  |                                | How to embed a field elsewhere |
| Admission Date                   | Admission [ 🛐 Today M-D-Y      |                                |
|                                  | Add Field Add Matrix of Fields |                                |
| 🥜 🛅 🐨 🚰 💥 🛛 Variable: first_name |                                | How to embed a field elsewhere |
| First Name                       | First Name                     |                                |
|                                  | Add Field Add Matrix of Fields |                                |
| 🥜 🛅 🐨 😤 🛛 Variable: last_name    |                                | How to embed a field elsewhere |
| Last Name                        | Last Name                      |                                |

- After all my fields and sections have been defined, it is now time to determine whether or not embedded fields would be useful in my project. Remember that "Embedded Fields" will not add new function to your survey or data entry form it simply allows you to rearrange the position of your fields. The most common place to embed a field is on the Field Label of a Descriptive Text field.
- I think it would be nicer if my survey layout listed several of my fields on a single line instead of each field being on a single line. Instead of 11 lines each containing a single field I think I would like my layout to be:
  - Admission Date
  - First Name, Last Name, Sex
  - DOB, Age at Admission
  - Height, Weight, BMI
  - Race, Ethnicity
- I start by adding a descriptive field to my project and then embedded my fields in the Field Label. For field embedding to work correctly, the field variable name must be enclosed in curly brackets { }. In the example: admission, first\_name, last\_name & sex are examples of the existing variable field names in my instrument. Remember "Field Embedding" will only relocate the actual input element (e.g., the text box, radio buttons). It will not relocate the field label or field note. In my example for some of my embedded fields I have had to add labels, for other variables (first\_name, last\_name, sex), I have not added a label because I made use of the "@PLACHOLDER=" Action Tag on the original field definition.

| Edit Field                                                           |                                                                                                    |
|----------------------------------------------------------------------|----------------------------------------------------------------------------------------------------|
| You may add<br>form on this                                          | d a new project field to this data collection instrument by completing the fi<br>page. For an overview of the different field types available, you may view t |
| Field Type:                                                          | Descriptive Text (with optional Image/Video/                                                                                                    |
| Question N<br>Displayed only o<br>Field Label                        | umber (optional)<br>n the survey page                                                                                                    |
| Admission<br>{first_name<br>DOB: {dob}<br>Height: {he<br>RACE: {race | Date: {admission}<br>} {last_name} {sex}<br>Age at Admission: {age}<br>ight} Weight: {weight} BMI: {bmi}<br>} Ethnicity: {ethnicity}                          |

| Edit Field                       |                                                                                                    |
|----------------------------------|----------------------------------------------------------------------------------------------------|
| You may add<br>form on this p    | a new project field to this data collection instrument by completing the fie<br>bage. For an overview of the different field types available, you may view t |
| Field Type:                      | Text Box (Short Text, Number, Date/Time,]                                                                                                    |
| Question Nu<br>Displayed only on | mber (optional) the survey page                                                                                                    |
| Field Label                      |                                                                                                    |
| First Name                       |                                                                                                    |
| Action Tags                      | s / Field Annotation (optional)<br>DLDER="First Name"                                                                                                    |
| Learn about                      | @ Action Tags or <u>using Field Annotation</u>                                                                                                    |

 My design layout in the Online Designer looks to be correct but unfortunately the only way to be sure it is accurate is to either take the survey or enter data into your data collection form. When I take my survey following is what I see. As you can tell this isn't what I expected and not very useful to someone entering the information. The First and Last Name are not on the same line, neither is Height, Weight, BMI or Race and Ethnicity.

| nformat        | ion        |                        |                |         |         |       |       |        |      |       |
|----------------|------------|------------------------|----------------|---------|---------|-------|-------|--------|------|-------|
| Admiss         | sion Date  | e: Adr                 | nission        | 5 👫 T   | oday    | 1-D-Y |       |        |      |       |
| First N        | ame        |                        |                |         |         |       |       |        |      |       |
| Last N         | ame        |                        |                |         |         |       |       | O Fer  | male | 🔘 Ma  |
| reset          |            |                        |                |         |         |       |       |        |      |       |
| DOB:           | DOB        | <mark>9 9</mark><br>31 | M-D-Y <b>A</b> | ge at A | dmissio | n:    |       |        |      |       |
| Height         | Height     | (cm)                   |                |         |         |       |       |        | Wei  | ight: |
| Weigh          | t (kg)     |                        |                |         |         |       |       | BMI:   |      |       |
| RACE:          |            |                        |                |         |         | ~     | Ethni | icity: |      |       |
| O His          | panic or l | Latino                 |                |         |         |       | _     |        |      |       |
| 0 NO           | T Hispani  | ic or La               | atino          |         |         |       |       |        |      |       |
| O Unk<br>reset | (nown / N  | lot Rep                | ported         |         |         |       |       |        |      |       |

• So how can you get more control of where embed fields are to be positioned? Your best option and the one you will use most frequently is to embed your fields into a table. A table is not required but using it helps you group and align the fields. Here I am using the Rich Text Editor to add a 3 by 5 table to my Descriptive Text Field Label. Why did I choose a 3 x 5 table? Well remember I thought my 11 fields could be shown on 5 lines with a maximum of 3 fields on any one line.

| Edit Field                                                                              |                                                                                                    |
|-----------------------------------------------------------------------------------------|----------------------------------------------------------------------------------------------------|
| You may add a new project form on this page. For an of <b>Field Type:</b> Descriptive T | t field to this data collection instrument by completing the fields below and clicking the Save butto overview of the different field types available, you may view the 🖽 <u>Field Types video (4 min</u> ).<br>Text (with optional Image/Video/ |
| Question Number (option.<br>Displayed only on the survey page<br>Field Label            | al)                                                                                                    |
| Paragraph 🗸                                                                             | B <i>I &amp;</i> 三三三 ち ぐ 23                                                                                                    |
| ≡ ≡ ≡ <b>≡</b>                                                                          | $\blacksquare \checkmark \blacktriangle \checkmark \checkmark \checkmark \lor \lor \lor \land I_{\star}$                                                                                                    |
|                                                                                         | Table >                                                                                                    |
|                                                                                         | Cell >                                                                                                    |
|                                                                                         | Row >                                                                                                    |
|                                                                                         | Column                                                                                                    |
|                                                                                         | Table properties   3x5                                                                                                    |
|                                                                                         |                                                                                                    |

• Next I add my labels and embedded fields into my 3 x 5 table. This appears to be what I want but again the Online Designer does not give you an accurate representation of how the questions will actually appear. The only way to know for sure is to either take the survey or enter data into your data collection form.

| Ed                                 | Edit Field                                                                                                    |          |        |          |          |         |       |            |           |            |                            |
|------------------------------------|----------------------------------------------------------------------------------------------------|----------|--------|----------|----------|---------|-------|------------|-----------|------------|----------------------------|
| You<br>forr<br>Fiel<br>Que<br>Disp | You may add a new project field to this data collection instrument by completing the fields below and clicking the Save b<br>form on this page. For an overview of the different field types available, you may view the El Field Types video (4 min).<br>Field Type: Descriptive Text (with optional Image/Video/<br>Question Number (optional)<br>Displayed only on the survey page |          |        |          |          |         |       |            |           |            |                            |
| Fie                                | ld Label                                                                                                    |          |        |          |          |         |       |            |           |            | Use the Rich Text Editor ? |
| Р                                  | aragraph                                                                                                    | ~        | в      | Ι        | 8        | ≡ :     | = =   | . ■        | 4         | $\diamond$ | ۲3<br>۲3                   |
| :                                  | ≡ }≡                                                                                                    | ⊴ ≥      | E      | <b>-</b> | <u>A</u> | ~ 👱     | ~ (   | <u>ک</u> ک | <u></u> × |            |                            |
| ľ                                  | Admiss                                                                                                    | ion Date | : {adı | nissi    | ion}     |         |       |            |           |            | 1                          |
|                                    | {first_n                                                                                                    | ame}     |        |          |          | {last_n | ame}  |            |           |            | {sex}                      |
|                                    | DOB: {c                                                                                                    | lob}     |        |          |          | Age at  | t Adm | ission     | {age]     | ł          |                            |
|                                    | Height: {height} Weight: {weight} BMI: {bmi}                                                                                                    |          |        |          |          |         |       |            |           |            |                            |
|                                    | Race: {race} Ethnicity: {ethnicity}                                                                                                    |          |        |          |          |         |       |            |           |            |                            |
|                                    | •                                                                                                    |          |        |          |          |         |       |            |           |            |                            |
|                                    |                                                                                                    |          |        |          |          |         |       |            |           |            |                            |

• When I take my survey this is what I now see. This is better than my first attempt but still not exactly, what I would like.

| Information                         |                                            |                          |
|-------------------------------------|--------------------------------------------|--------------------------|
| Admission Date: Admission [ 🛱 Today |                                            |                          |
| First Name                          | Last Name                                  | ○ Female ○ Male<br>reset |
| DOB: DOB                            | Age at Admission                           |                          |
| Height:                             | Weight:                                    | BMI:                     |
| Height (cm)                         | Weight (kg)                                |                          |
|                                     | Ethnicity:                                 |                          |
|                                     | ○ Hispanic or Latino                       |                          |
| Race:                               | <ul> <li>NOT Hispanic or Latino</li> </ul> |                          |
| ×                                   | O Unknown / Not                            |                          |
|                                     | Reported                                   |                          |
|                                     | reset                                      |                          |

• Since the user does not need to know, I am using a table I want to take the border off the table and cells. Start by clicking on the table, when the icon ribbon appears, click on the "Table Properties" icon and change the Border width to zero and save your changes.

| Edit Field                                                                                                    |                                                                          |                                  |                                                             | * You should NOT use ider                                                                                                    | tifiers (e.g., MRN, SSN) for the record ID field.                                                                                   |
|----------------------------------------------------------------------------------------------------|--------------------------------------------------------------------------|----------------------------------|-------------------------------------------------------------|----------------------------------------------------------------------------------------------------|----------------------------------------------------------------------------------------------------|
| You may add a new project field to this<br>form on this page. For an overview of t<br>Field Type: Descriptive Text (with opt | s data collection instr<br>he different field typ<br>tional Image/Video/ | ument by com<br>es available, yc | pleting the fields belov<br>ou may view the 🖽 <u>Fiel</u> d | v and clicking the Save button at th<br><u>d Types video (4 min</u> ).                                                                     | e bottom. When you add a new field, it will be added to the                                                                         |
| Question Number (optional) Displayed only on the survey page Field Label                                                     |                                                                          | Table Pro                        | operties                                                    |                                                                                                    | X lame (utilized in logic, calcs, and exports)<br>— Enable auto naming of variable<br>based upon its Field Label?                   |
| Paragraph ∨ B I J<br>⊞ ⊞ @ @ @ ↓                                                                                             |                                                                          | General<br>Advanced              | Width<br>100%<br>Cell spacing                               | Cell padding                                                                                                    | (1) Smart Variables Piping 1 Reid embedding     e attachment, image, audio, or video:     an external video (provide video URL) [2] |
| Admission Date: (admission<br>(first_name)<br>DOB: (dob)                                                                     |                                                                          | Border width 1 Alignment None    | Caption Caption Show caption                                | s://youtube.com/watch?v=E1cCuWMup20,<br>s://vimeo.com/62730281, http://example.com/movie.mp4<br>-format of video: O Inline () Inside popup |                                                                                                    |
| Height: (height)<br>Race: (race)                                                                                             | Weight: {ver                                                             | F73 - 74                         | FF (2)                                                      | Cancel Sav                                                                                                    | an image, inc. of embedded audio<br>add file<br>format of attachment on page:                                                       |
| Action Tags / Field Annotation (opti                                                                                         | onal)                                                                    |                                  |                                                             |                                                                                                    |                                                                                                    |

• Next I would like the Admission Date to occupy all three columns of the first row and be centered above the rest of the fields. Start by highlighting all three columns for the Admission date, then right click and select Cell, followed by Merge cells. For this one row, the three cells of the table are merged into one cell. Finally click on the Center icon in the Rich Text Editor.

| Edit Field                                                                           | _                    | _                 |                                      |                         |                                                                                                    |  |  |  |
|--------------------------------------------------------------------------------------|----------------------|-------------------|--------------------------------------|-------------------------|----------------------------------------------------------------------------------------------------|--|--|--|
| You may add a new project field to this of form on this page. For an overview of the | lata col<br>e differ | lectio<br>ent fie | n instrument by<br>eld types availab | completir<br>le, you ma | ng the fields below and clicking the Save butto<br>ay view the 🖽 <u>Field Types video (4 min</u> ). |  |  |  |
| Field Type: Descriptive Text (with optional Image/Video/                             |                      |                   |                                      |                         |                                                                                                    |  |  |  |
| Question Number (optional) Displayed only on the survey page                         |                      |                   |                                      |                         |                                                                                                    |  |  |  |
| Field Label                                                                          |                      |                   |                                      |                         | Use the Rich Text Editor  ?                                                                         |  |  |  |
| Paragraph $\vee$ <b>B</b> $I$ $\mathscr{P}$                                          | ≣                    | Ξ                 | ∃ ≡ ◄                                | n d                     | к и<br>к и                                                                                          |  |  |  |
| ∷ ∷ ⊂ ∞ A                                                                            | ~ 🧉                  | ~                 | Q <> I                               | c                       |                                                                                                    |  |  |  |
| <b></b>                                                                              |                      |                   |                                      |                         |                                                                                                    |  |  |  |
| Admission Date: {admission}                                                          |                      | - E-              |                                      | ]                       |                                                                                                    |  |  |  |
| {first_name}                                                                         | {last                | ייט<br>הייה       | Copy Ctri+C                          |                         | {sex}                                                                                               |  |  |  |
| DOB: {dob}                                                                           | Age                  |                   | Paste Ctrl+V                         | <b>e</b> }              |                                                                                                    |  |  |  |
| Height: {height}                                                                     | Wei                  | 8                 | Link Ctrl+K                          | _                       | BMI: {bmi}                                                                                          |  |  |  |
| Race: {race}                                                                         | Ethr                 | ⊞                 | Table >                              |                         |                                                                                                    |  |  |  |
|                                                                                      |                      |                   | Cell >                               | 🖪 Ce                    | Il properties                                                                                       |  |  |  |
|                                                                                      |                      |                   | Row >                                | 🗄 Me                    | erge cells                                                                                          |  |  |  |
| Column > 😥 Split cell                                                                |                      |                   |                                      |                         |                                                                                                    |  |  |  |
| Action Tags / Field Annotation (optional)  X Delete table                            |                      |                   |                                      |                         |                                                                                                    |  |  |  |
|                                                                                      |                      |                   |                                      |                         |                                                                                                    |  |  |  |
| Learn about @ Action Tass or using Field Annotation                                  |                      |                   |                                      |                         |                                                                                                    |  |  |  |

I have also changed the fields "Age at Admission" and "Ethnicity" to span the second and third columns of the table. After my changes are complete here is now how my survey appears.

| Patient Information |                                |                          |  |  |  |
|---------------------|--------------------------------|--------------------------|--|--|--|
| Admission Dat       | e: Admission [ 🛐 Today M-D     | )-Y                      |  |  |  |
| First Name          | Last Name                      | ○ Female ○ Male<br>reset |  |  |  |
| DOB: DOB            | Age at Admission               |                          |  |  |  |
| Height:             | Weight:                        | BMI:                     |  |  |  |
| Height (cm)         | Weight (kg)                    |                          |  |  |  |
|                     | Ethnicity:                     |                          |  |  |  |
| Race:               |                                |                          |  |  |  |
|                     | O Unknown / Not Reported reset |                          |  |  |  |

• This is now a more compact survey or data entry form. As you will find out there is a lot of trial and error before you will arrive at an acceptable layout so using Embedded Fields may or may not be beneficial to your project.

## Embedded Fields Requirement and Limitations

When using Embedded fields there are requirements and limitations, so their use may not be appropriate for every situation.

- Field embedding will not work across instruments but only on the current instrument/survey being viewed.
- On a multi-page survey, the embedded field must be on the same survey page as its host field.
- Fields may be embedded only in the following places: the Field Label, Field Note, Section Header, or Choice Label of another field on the same instrument.
- Fields cannot be embedded into drop-down labels, survey instructions, survey acknowledgment text, survey queue text, or into any outgoing emails/invitations/alerts.
- If your survey is using Enhanced radios and checkboxes, embedded fields will not work with checkboxes but they do work with radio buttons.
- If a field is embedded and has branching logic, the branching logic for that field will operate as it
  normally does, in which the embedded field will be hidden when its branching logic evaluates to FALSE.
  Additionally, if the host field contains branching logic that causes it to be hidden, then all fields
  embedded within it will be hidden as well (since they are considered part of the host field). When the
  host field is being hidden, if any of the embedded fields inside the host field have a value, then the user
  viewing the data entry form (surveys are excluded) will be given the 'Erase current value of the field?'
  prompt for each embedded field. In this case, if the user responds to the prompt with 'Cancel' in regard
  to erasing the value of \*any\* of the embedded fields, then the host field will not be hidden but will
  remain visible.
- A field cannot be embedded inside itself (i.e., in its own Field Label).
- A field cannot be embedded in another field's Field Label or Field Note if that field is also embedded elsewhere. If this is done, an error message will appear when viewing the instrument.
- The Field Notes from the field being embedded are not included.
- The Record ID field (the first field in the project) cannot be embedded because it is a special field.
- On a data entry form if a field's Data History, Field Comments, and (if enabled) Missing Data Codes icons need to be displayed you can do so by appending :icons to the variable name inside the curly brackets. So instead of embedding a field like this: {last\_name} you would so like this {last\_name:icons}.